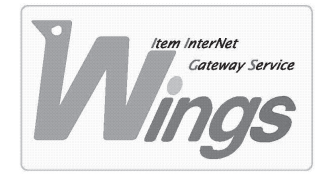

メール設定方法のご案内

Windows XP「Thunderbird」 編

## ① ご契約時にお渡しした「登録証」をご用意ください。

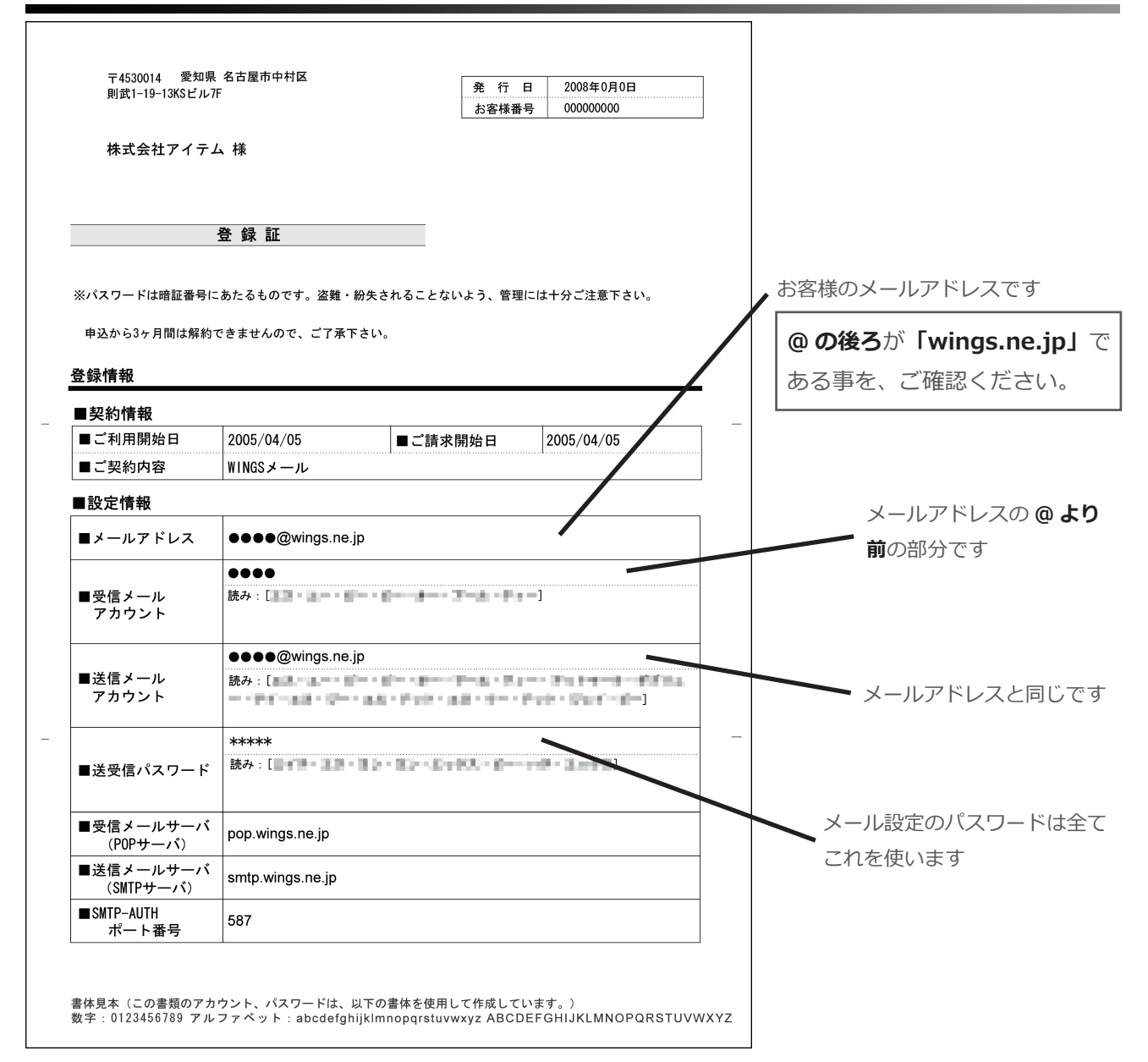

## Thunderbird」を起動してください。

|                | _         |            |                |                   |      |            |                |       |  |
|----------------|-----------|------------|----------------|-------------------|------|------------|----------------|-------|--|
| 😂 Mozilla T    | Thunderbi | ď          |                |                   |      |            |                |       |  |
| ファイル(E)        | 編集(E)     | 表示(⊻)      | 移動( <u>G</u> ) | メッセージ( <u>M</u> ) | ツール① | ヘルプ(生      | Ð              |       |  |
| <u>参</u><br>受信 | 作成        | し<br>アドレス帳 | 返信             | 1000<br>全員に返信     | 転送   | 80 -<br>95 | <b>※</b><br>削除 | 迷惑メール |  |
| すべてのフォルダ ()    |           |            |                |                   |      |            |                |       |  |
|                |           |            |                |                   |      |            |                |       |  |
|                |           |            |                |                   |      |            |                |       |  |
|                |           |            |                |                   |      |            |                |       |  |
|                |           |            |                |                   |      |            |                |       |  |
|                |           |            |                |                   |      |            |                |       |  |
|                |           |            |                |                   |      |            |                |       |  |
|                |           |            |                |                   |      |            |                |       |  |
|                |           |            |                |                   |      |            |                |       |  |
|                |           |            |                |                   |      |            |                |       |  |
|                |           |            |                |                   |      |            |                |       |  |

③「ツール」を選択し、「アカウント設定」をクリックしてください。

| 🤏 Mozilla      | Ihunderbird |       |                |                                      |                                       |                      |  |
|----------------|-------------|-------|----------------|--------------------------------------|---------------------------------------|----------------------|--|
| ファイル(E)        | 編集(E)       | 表示(⊻) | 移動( <u>G</u> ) | メッセージ( <u>M</u> )                    | ツール① ヘルプ(出)                           |                      |  |
| <u>参</u><br>受信 | РЕБХ        | アドレス帳 | 家信             | 全員に返信                                | アドレス帳( <u>A</u> )<br>アドオン( <u>D</u> ) | Ctrl+2               |  |
| すべてのフォルダ ・・    |             |       |                | メッセージフィルタ( <u>F</u> )<br>フォルダにフィルタを達 | 用( <u>R</u> )                         |                      |  |
|                |             |       |                |                                      | 迷惑メールフィルタを<br>迷惑メールとマークさ              | 実行(U)<br>れたメールを削除(U) |  |
|                |             |       |                |                                      | 設定とデータのインボ<br>エラーコンソール(N)             | Ŀ─ÞΦ                 |  |
|                |             |       |                |                                      | アカウント設定(Q)<br>オプション(Q)                |                      |  |

#### ④ 新たにウィンドウが開きます。「アカウントを追加」をクリックしてください。

| アカウント設定             |                                                                       | X               |
|---------------------|-----------------------------------------------------------------------|-----------------|
| 送信 (SMTP) サーバ       | 送信(SMTP)サーバの設定                                                        |                 |
|                     | アカウントを複数お持ちの場合でも、設定が必要な送信 (SMTP) サーバは 1 つだけです。メッセージ送信に使用す<br>力してください。 | るサーバ名を入         |
|                     |                                                                       | 追加( <u>D</u> )  |
|                     |                                                                       | 編集(E)           |
|                     | _                                                                     | 育训除( <u>M</u> ) |
|                     | <u>E</u>                                                              | 定値に設定①          |
| アガウントを追加( <u>6)</u> | 12明<br>サーバを<br>ポート<br>ユーザを<br>(7歳570た地形                               |                 |
| アカウントを削除(E)         |                                                                       |                 |
|                     | ОК                                                                    | キャンセル           |

## ⑤ 更にウィンドウが開きます。次の通り選択し、「次へ」をクリックしてください。

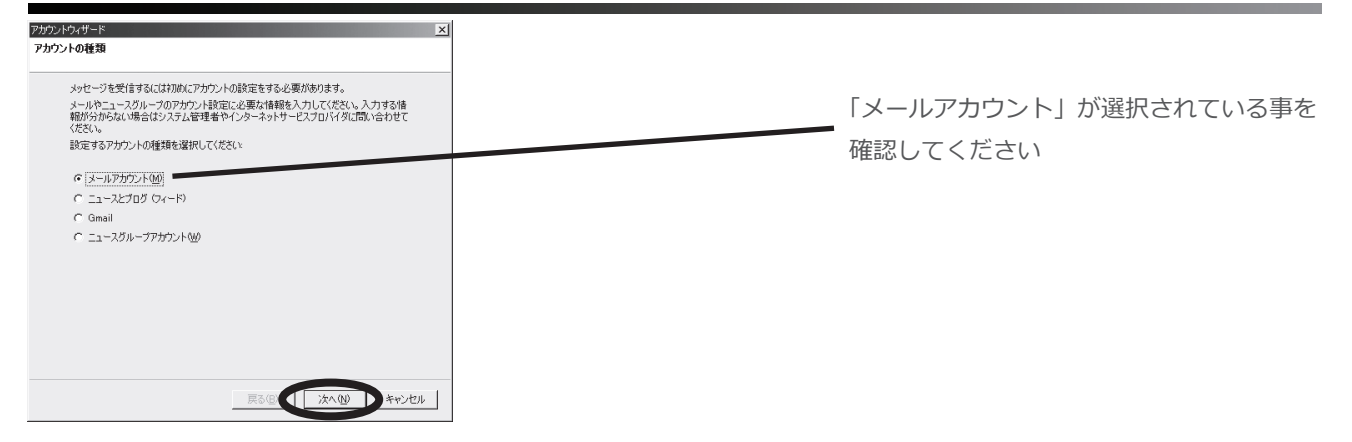

#### ⑥「あなたの名前」と「メールアドレス」を入力し、「次へ」をクリックしてください。

| アカウントウィザード                                      |                                 | × |
|-------------------------------------------------|---------------------------------|---|
| 差出人情報                                           |                                 |   |
| メッセージの差出人を表す情報を入力して<br>定して使い分けることができます。         | てください。これはアカウントごとに別のものを設         |   |
| あなたの名前を入力してください。ここで設<br>(From)に表示されます。(例: 山田 太郎 | 設定した名前が送信するメッセージの [差出人]<br>ß)   |   |
| あなたの名前(1): 任意の名称                                |                                 |   |
| このアカウントで使用するメールアドレスを                            | 入力してください。(例: "user@example.jp") |   |
| メールアドレス( <u>E</u> ): ●●●●@wine                  | is ne. jp                       |   |
|                                                 |                                 |   |
|                                                 |                                 |   |
|                                                 |                                 |   |
|                                                 | 戻る(B) (次へ(N) キャンセノ              |   |
|                                                 |                                 |   |

# ⑦ 次の通り入力し、「次へ」をクリックしてください。

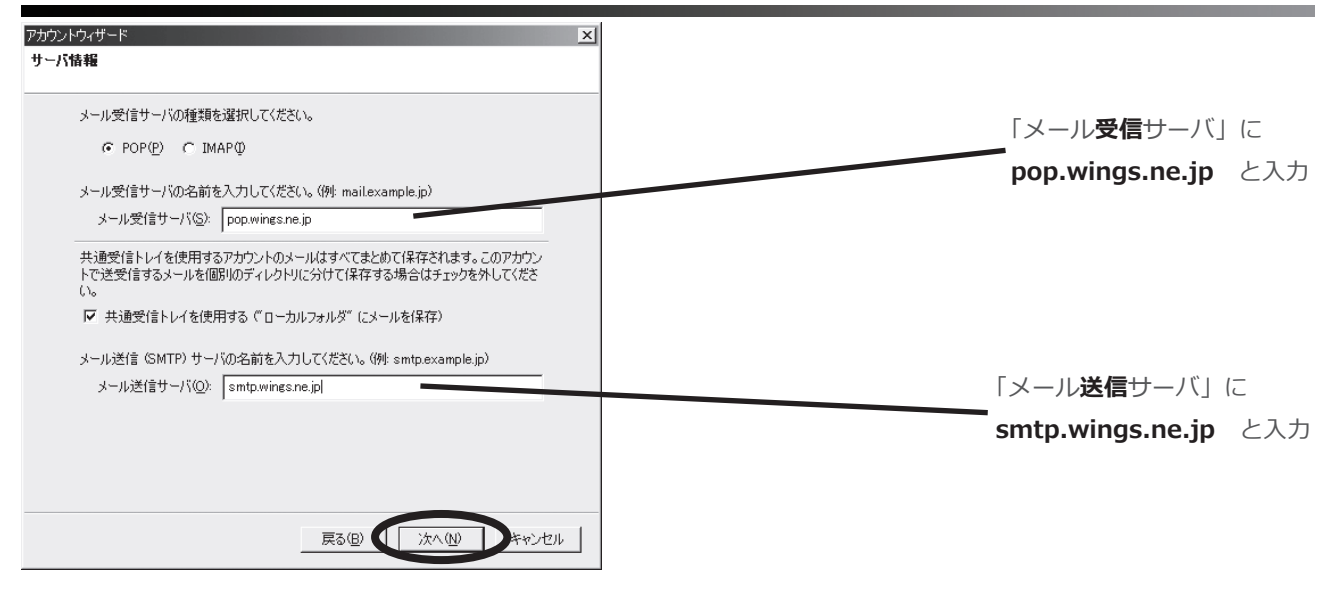

### ⑧ 次の通り入力し、「次へ」をクリックしてください。

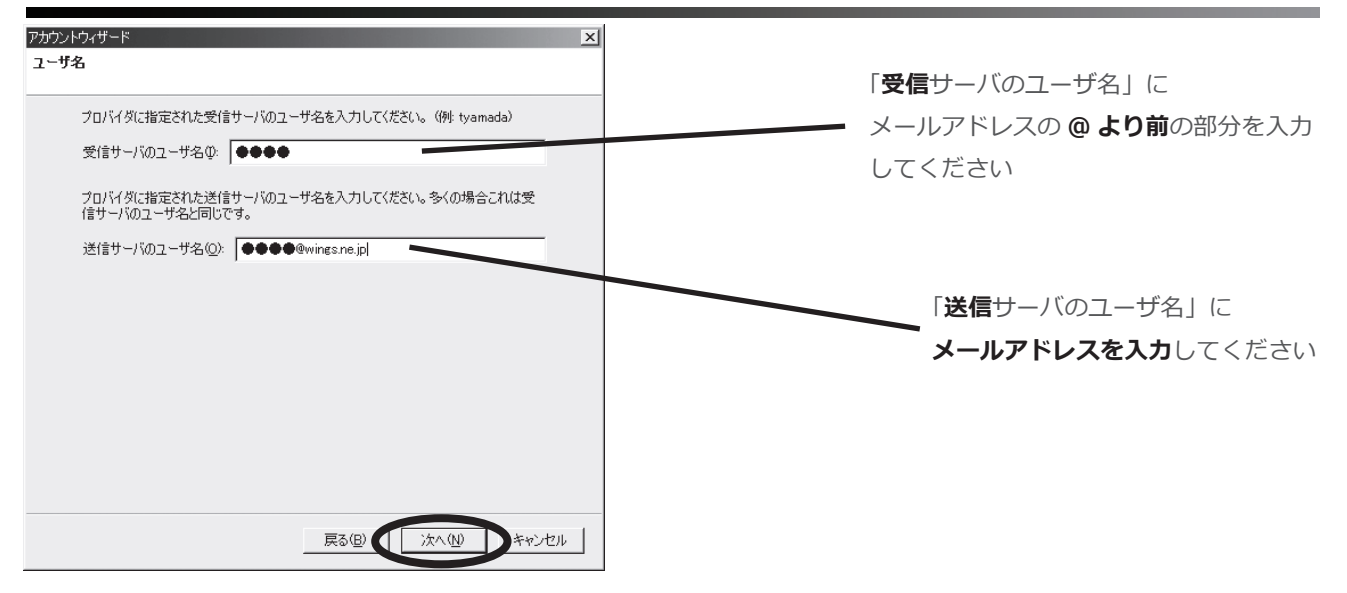

# ⑨「アカウント名」を入力し、「次へ」をクリックしてください。

|                                                    | ×                                             |
|----------------------------------------------------|-----------------------------------------------|
| メールソフトに反映される名前<br>メールを2件以上設定する場合<br>見分けがつく名前を入力してく | かりやすい名前を付けてください。(例:仕事用、プライベート、ニュース)<br>「任意の名称 |
| Windows VD [Thurd                                  | 展る個の(次へ個)キャンセル                                |

⑩ 作成したアカウントを確認したら、「完了」をクリックしてください。

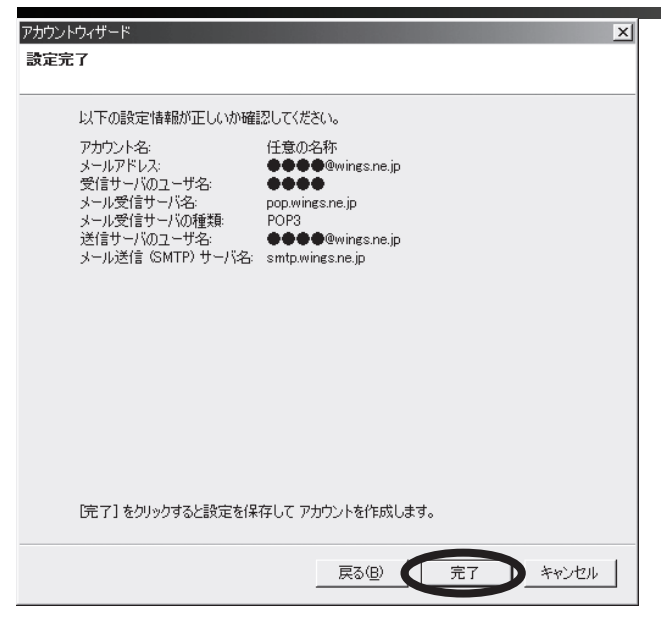

# ⑪「送信サーバ」を選択し、「アカウントを追加」をクリックしてください。

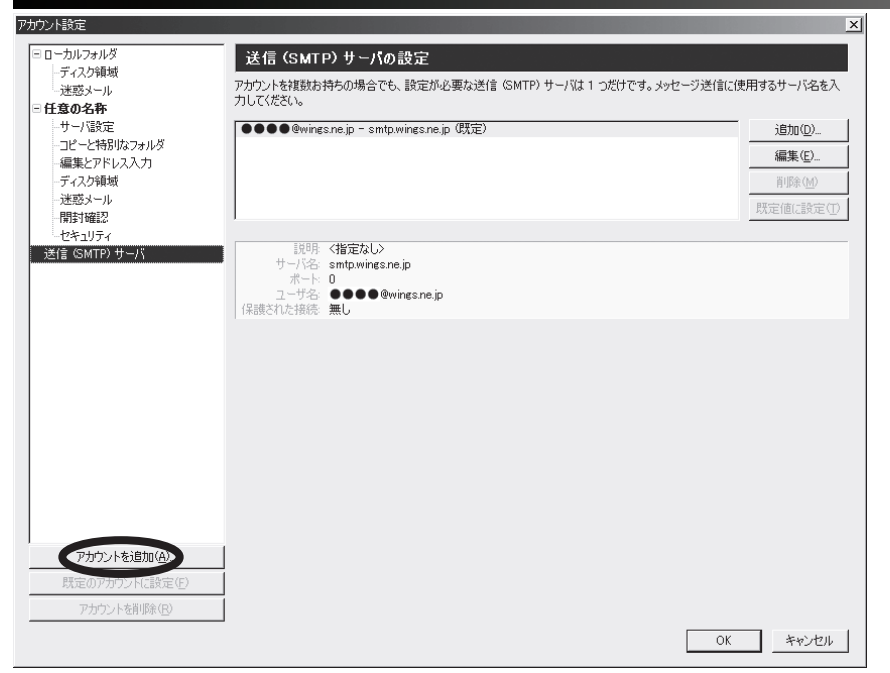

#### ① 新たにウィンドウが開きますので、次の通りに入力してください。

| SMTP サーバ 🔀                                                     |                                    |
|----------------------------------------------------------------|------------------------------------|
|                                                                | 「設定」の「ポート番号」を「25」から <b>「587」</b> に |
| 説明( <u>D</u> ):                                                | 変更し「OK」をクリックしてください                 |
| サーバ名(S): smtp.wings.ne.jp                                      |                                    |
| ボート番号(P) 587 既定値: 25                                           |                                    |
| セキュリティと認証<br>マ ユーザ名とパスワードを使用する(U)<br>ユーザ名(M): ●●●●@wings.ne.jp | <b>「ユーザ名とパスワードを使用する」</b> を         |
| 保護された接続を使用する:<br>でいいえ(N) C TLS (利用可能な場合)(A) C TLS(T) C SSL(L)  | FI990CC/280                        |
| OK キャンセル                                                       |                                    |
|                                                                | Windows XP 「Thunderbird」 編 ④       |
| 以上で、設定は終了です。                                                   | ・<br>**** 株式会社 アイテム                |